## **ACT Sport and Recreation Facilities Hiring Process**

### Account Registration

In order to request the hire of any sports ground in the ACT an account is required.

This account allows you to request, view, modify and pay for bookings made.

Please see below a guide on how to register for an account.

- 1. Visit <u>https://actsportsgrounds.act.gov.au/home</u>
- 2. Select the green 'login' tab at the top right-hand side of the homepage

|               | Sport and<br>Recreation                                                                                                    | Accessibility | Contact Us | Support Desk |  |
|---------------|----------------------------------------------------------------------------------------------------|---------------|------------|--------------|--|
| ↑ Home Inform | ation Sportsgrounds                                                                                                    |               |            | €Log In      |  |
|               | Home ALL ACT GOVERNMENT GROUNDS FOR TODAY ARE CURRENTLY OPEN ACT Sport and Recreation confirms that all ACT Government grounds, both natural turf and synthetic are open. We suggest participants check with your local sports organising body as to whether they are running respective competitions today. |               |            | Û            |  |
|               |                                                                                                    |               |            |              |  |

3. Select the blue 'register' tab to begin creating an account if you do not already have one

|    | 0            | in |
|----|--------------|----|
| LU | u            |    |
|    | $\mathbf{U}$ |    |

| ACT Bookings Account                       |
|--------------------------------------------|
| Email Address                              |
| Email Address                              |
| Password                                   |
| Password                                   |
| Remember My Login                          |
| Login Cancel                               |
| Register Forgot Password                   |
| © 2011 T Bookings Identity Server 2.50.2.0 |

- 4. Complete the steps outlined on the page titled 'register' ensuring you use a mobile number when prompted. The system is unable to recognise landlines and will be unable to send you reset password verification codes if a landline is used
- 5. Select the blue 'register' tab once complete to finalise the process

# Register

| Account Registration                                                                                                    | Privacy Statement                                                                                                |
|----------------------------------------------------------------------------------------------------|----------------------------------------------------------------------------------------------------|
| Email Address:                                                                                                    | Any personal information that you provide on this form is collected to enable                                    |
| name@domain.com                                                                                                    | processing of your application to hire ACT Government facilities and for the delivery<br>of associated services. |
| Password:                                                                                                    | By clicking "Register" you acknowledge and accept the terms of the TCCS Privacy                                  |
| Password                                                                                                    |                                                                                                    |
| Password must have:<br>• 10 or more characters<br>• at least 1 UPPERCASE letter<br>• at least 1 lowercase letter<br>• at least 1 lowercase letter<br>• at least 1 symbol (# \$ ^ * etc)<br>• at least 1 number |                                                                                                    |
| Confirm Password:                                                                                                    |                                                                                                    |
| ConfirmPassword                                                                                                    |                                                                                                    |
| Title:                                                                                                    |                                                                                                    |
| (leave blank) T                                                                                                    |                                                                                                    |
| First Name:                                                                                                    |                                                                                                    |
| Firstname                                                                                                    |                                                                                                    |
| Last Name:                                                                                                    |                                                                                                    |
| Lastname                                                                                                    |                                                                                                    |
| Mobile Number:                                                                                                    |                                                                                                    |
| 0400 123 456                                                                                                    |                                                                                                    |
| Register Cancel                                                                                                    |                                                                                                    |
| ₿ 2020 - ACT Bookings Identity Server 2.50.2.0                                                                                                    |                                                                                                    |

#### **Organisation Linking**

If you are booking on behalf of a club or organisation you will be required to link your account to this for billing purposes.

If your bookings are affiliated with an organisation your invoicing will be processed at 'end of month'.

If your bookings are not affiliated with an organisation they will not be confirmed until payment has been received on the booking.

Please see below a guide on how to link your account to your organisation.

- 1. Visit <u>https://actsportsgrounds.act.gov.au/home</u> and log into your account
- 2. Select the green 'my account' tab at the top right-hand side of the homepage

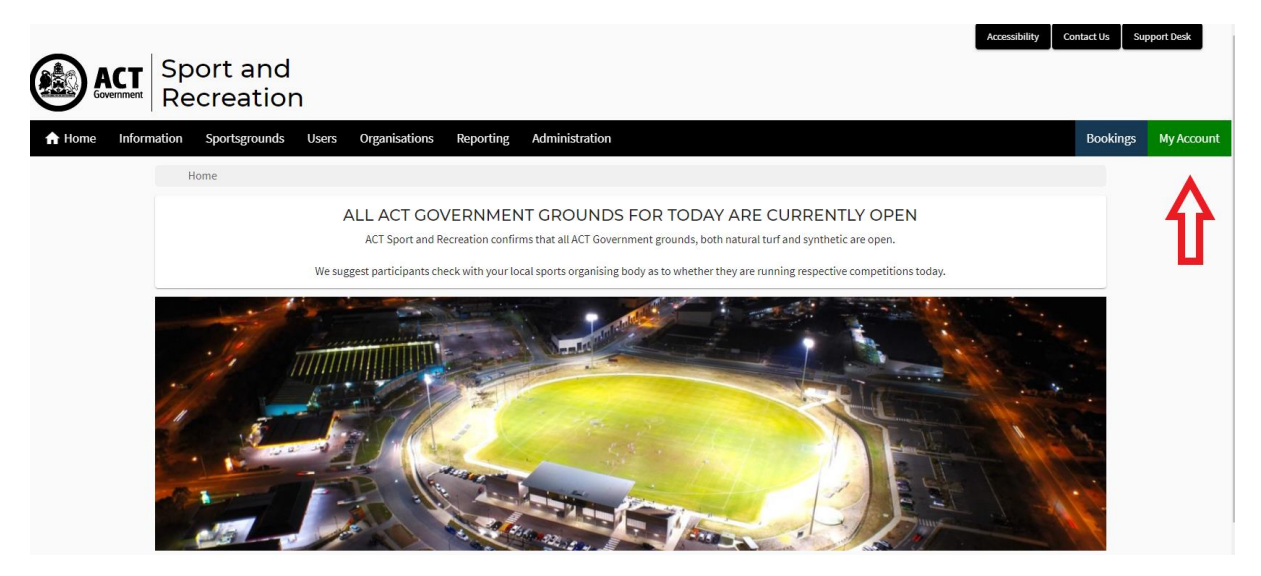

3. From here you will need to select the 'my organisation tab' located in the green banner at the top of your accounts page

|            | CT Sp       | ort and<br>creatior   | ı      |          |        |           |                |
|------------|-------------|-----------------------|--------|----------|--------|-----------|----------------|
| 🔒 Home     | Information | Sportsgrounds         | Users  | Organisa | ations | Reporting | Administration |
| My Profile | Favourites  | My Organisations      | Notifi | cations  | Log Oı | ut        |                |
|            |             | Account // Iv Profile | e      |          |        |           |                |
|            | My          | Profile               |        |          |        |           |                |
|            |             |                       |        |          |        |           | EDIT           |

4. You will then need to select 'join and organisation' to the bottom right hand side of the screen

| Favourit | tes  | My Organisations       | Notifications   | Log Out              |
|----------|------|------------------------|-----------------|----------------------|
|          |      | Account / My Organi    | sations         |                      |
|          | My   | Organisat              | ions            |                      |
|          |      |                        |                 |                      |
|          |      |                        |                 |                      |
|          |      |                        |                 | _                    |
|          |      |                        |                 | п                    |
|          |      |                        |                 |                      |
|          | Sele | ect an organisation to | manage your mer | nbers.               |
|          |      |                        |                 | JOIN AN ORGANISATION |

5. You will then be prompted to use the drop-down tab to select the organisation/s you would like to be affiliated with; once this has been added select 'apply' to save the changes

| Account / Join Organisation                                                                                                    |            |
|----------------------------------------------------------------------------------------------------|------------|
| Join Organisation                                                                                                    |            |
| Select the organisation from the list and click apply to join the organisation. Your membership will not be activiated until it has been approved. |            |
| Organisation                                                                                                    | <b>↓</b> · |
|                                                                                                    | APPLY      |

6. Once you have finalised this please email <a href="mailto:sportsgrounds@act.gov.au">sportsgrounds@act.gov.au</a> to advise of this affiliation request so that the request can be confirmed

#### **Create Organisation**

This process is to be used where the organisation you are wanting to join is not already available in our system.

Please see below a guide on how to add your organisation to our database.

- 1. Ensure all information is emailed to sportsgrounds@act.gov.au
- 2. Provide the Legal Entity Name and Organisation Name (if these items differ)
- 3. Provide an ABN, ACN or Incorporation Number noting we cannot set your organisation up as an account customer if this is not provided
- 4. Provide an address or PO Box for billing purposes
- 5. Provide a copy of your organisations insurance policy which must include the policy provider details, policy number and policy expiry date

#### Create Bookings

To create bookings through the website you will need to follow the steps provided below, ensuring these are followed to avoid any issues with your bookings and / or billing.

Please see below a guide on how to link your account to your organisation.

- 1. Visit <u>https://actsportsgrounds.act.gov.au/home</u> and log into your account
- 2. Select the dark blue 'bookings' tab at the top right-hand corner of the account page

| Sport and                                                                     | Accessibility | Contact Us | Support Desk   |  |
|-------------------------------------------------------------------------------|---------------|------------|----------------|--|
|                                                                               |               |            |                |  |
| ★ Home Information Sportsgrounds Users Organisations Reporting Administration |               | Bookir     | ngs My Account |  |
| 3. Select the 'make a booking' tab at the top left-hand corner of the book    | ings pa       | ge         |                |  |

| ſ Hc     | n Inforr | nation  | Sportsgrou | nds Us | ers O | organisations | Reporti | ng Administration |  |
|----------|----------|---------|------------|--------|-------|---------------|---------|-------------------|--|
| Make A I | Booking  | View My | / Bookings | Search |       |               |         |                   |  |

4. Search the sports ground required and select the ground once loaded then select 'continue'

| omanulla     |             |                              |                |                      |            |  |
|--------------|-------------|------------------------------|----------------|----------------------|------------|--|
| Filter by    |             |                              |                |                      |            |  |
| Region       | ▼ Suburb    | <ul> <li>Activity</li> </ul> | • Purpose      | • Facility           | *          |  |
| Ground Name  | Suburb      |                              | Area           | Supported Activities | Facilities |  |
| Boomanulla 1 | Narrabundah |                              | South Canberra | Sundry, Rugby League |            |  |
|              |             |                              |                |                      |            |  |
|              |             |                              |                |                      |            |  |
|              |             |                              |                |                      |            |  |

5. Select the appropriate field and / or meeting room (if applicable to the ground) some grounds will also have 'Pavilion' as a hireable asset, the pavilion is utilised as a canteen and may also contain changerooms. Please note if a Pavilion is booked this will incur an additional fee unless the booking is for an enclosed oval. Select continue once fields have been nominated

| 2 Select a Field            |                     |
|-----------------------------|---------------------|
| Field Name                  | Activities          |
| Boomanulla 101              | Sundry Rugby League |
| Boomanulla Meeting Room 102 | Sundry              |
| CONTINUE                    |                     |

- 6. Select the activity and activity type from the drop-down tabs noting 'Sundry' can only be utilised for hire of the meeting room and cultural events, fetes etc. on the ovals. If you select Sundry for fields, please ensure you add notes to the booking to advise what the event is for
- 7. From here you can also add toilets and electricity if applicable
- 8. You will also be required to advise whether the booking is a single use hire or recurring over multiple dates and select continue

| Rugby League     |                              |          |   |
|------------------|------------------------------|----------|---|
| Activity Type    |                              |          |   |
| Junior Matchpla  | y Non-Admission              |          |   |
| Boomanulla 1     | · Toilets 🔞                  |          |   |
| What type of boo | king would you like to make? | one-time | - |
|                  |                              |          |   |
|                  |                              |          |   |

9. Add your date/s and times from the drop-down tabs and where the booking is to be recurring ensure you select the frequency type from the drop down and select continue

| 4 Select a Date & Time |          |            |
|------------------------|----------|------------|
| Start Date *           | Book     | king dates |
| 06/03/2020             | 6 Mar :  | 2020       |
| End Date *             |          |            |
| 20/03/2020             |          |            |
|                        |          |            |
| Daily                  |          |            |
| Weekly                 |          |            |
| Fortnightly            |          |            |
| Monthly                |          |            |
| Custom                 |          |            |
| LISE OF DOOKINGS       |          |            |
|                        |          |            |
| 4 Select a Date & Time |          |            |
| Start Date *           | Book     | ing dates  |
| 06/03/2020             | 6 Mar. : | 2020       |
| End Date *             | 7 Mar. 1 | 2020       |
| 20/03/2020             | 8 Mar. : | 2020       |
| Frequency              | 0.14-0   |            |
| Daily                  | 9 Mar    |            |
| Start Time *           | 10 Mar.  | . 2020     |
| 06:00 PM               | 11 Mar.  | . 2020     |
|                        | 12 Mar.  | . 2020     |
| Duration (hours) *     | 13 Mar.  | . 2020     |
| 1                      |          |            |

- 10. Add your organisation where required and select 'ranger required' should you need the assistance of staff to unlock facilities and amenities
- 11. If this is a Sundry event, please ensure you add notes to this part of the booking process
- 12. Select continue to proceed

| 5 | Additional Details                                                                           |  |  |  |  |  |
|---|----------------------------------------------------------------------------------------------|--|--|--|--|--|
|   | Is this booking on behalf of an organisation?                                                |  |  |  |  |  |
|   | Organisation *                                                                               |  |  |  |  |  |
|   | Boomanulla Raiders - Training                                                                |  |  |  |  |  |
|   | Do you require a ranger to unlock facilities?<br>Note<br>Cultural Event, Fete, Markets, etc. |  |  |  |  |  |
|   | CONTINUE BACK                                                                                |  |  |  |  |  |

13. If available on the ground selected and if required, you can add lights to a booking and adjust the times as necessary

|    | Jyneham 222                                            |
|----|--------------------------------------------------------|
| Fa | cilities required                                      |
| N  | lote                                                   |
| L  | ighting                                                |
| Í  | None                                                   |
| Ļ  | Lyneham 222 - Training lights<br>Reason(s) Tor booking |
|    | Activity<br>Boot Camp                                  |
|    | Activity Type Sundry                                   |
|    | Start Time *<br>06:00 PM                               |
|    |                                                        |

14. Select continue once you have completed this step and then confirm the booking request if accurate via the summary page

| 7                                                 | Summary       |             |        |            |                  |           |                  |  |  |
|---------------------------------------------------|---------------|-------------|--------|------------|------------------|-----------|------------------|--|--|
| Please confirm the following details are correct. |               |             |        |            |                  |           |                  |  |  |
|                                                   | Ground        | Items       | Date   | Start Time | Duration (hours) | Activity  | Purpose          |  |  |
|                                                   | Lyneham 2     | Lyneham 222 | 6/3/20 | 18:00      | 1                | Boot Camp | Boot Camp Sundry |  |  |
|                                                   | SUBMIT CANCEL |             |        |            |                  |           |                  |  |  |

Your booking/s have now been submitted and will be in 'pending approval' status until confirmed or rejected.

If a booking is rejected it generally means the grounds are in use on the date and times you have requested.

You will receive email notifications for any status update to your booking/s.

If you have any queries regarding rejected or confirmed bookings please email <u>sportsgrounds@act.gov.au</u> providing the relevant booking ID so assistance can be provided.